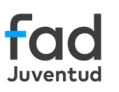

## Navegación Segura en Familias Conectadas

Guía de control parental

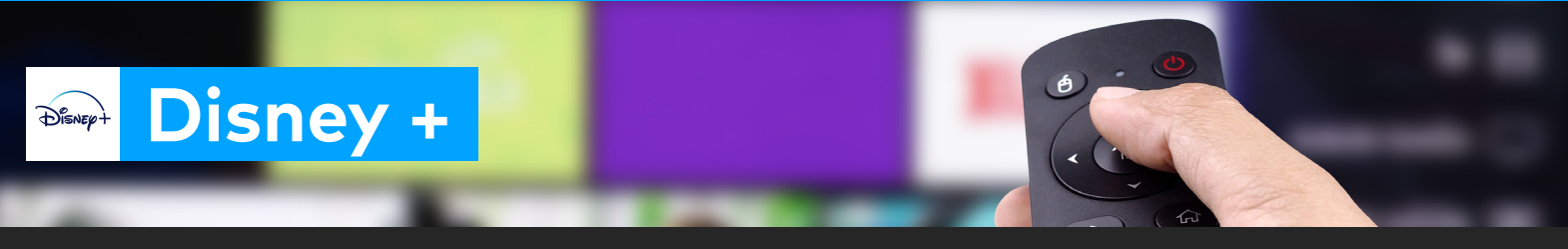

## Configura el acceso de los perfiles Disney + y asegúrate de que tus hijos e hijas vean contenido apropiado o recomendado para su edad.

Recuerda que la implementación de controles parentales es una herramienta de apoyo al acompañamiento que las familias realizan con los y las menores en la adquisición de hábitos digitales responsables.

## Sigue estos pasos

Descarga la app en la Play Store y ábrela en tu dispositivo. Selecciona el perfil que quieras editar y haz clic en el icono "Lápiz".

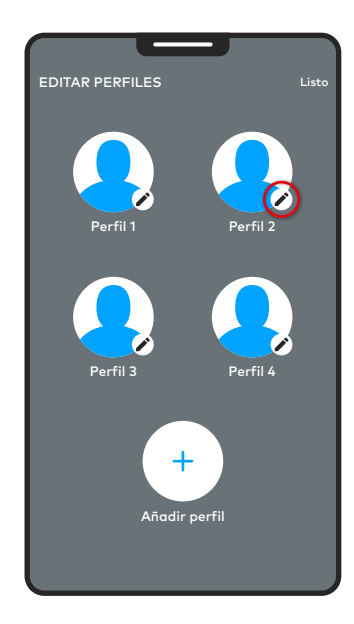

2 Ve al apartado "Control Parental" y valora, según la edad de tus hijos e hijas, la oportunidad de activar la función de pin. Selecciona la opción "Pin de perfil", para bloquear su acceso y evitar que tus hijos e hijas puedan entrar en él.

| Editar perfil                                                                                                   | Listo |
|----------------------------------------------------------------------------------------------------|-------|
| <b>ldioma</b><br>Español                                                                                        |       |
| CONTROLES PARENTALES                                                                                            |       |
| Modo Júnior                                                                                                    |       |
| Un perfil con contenido y funciones a medida, y una<br>interfaz de usuario simplificada. <u>Más información</u> |       |
| Salida protegida                                                                                                |       |
| Para salir del Modo Júnior, es necesario contestar a<br>una pregunta muy sencilla.                              |       |
| Calificación por edades                                                                                         | >     |
| Están disponibles los títulos con la calificación 18+<br>e inferiores.                                          |       |
|                                                                                                    |       |
| PIN de perfil Desactivado<br>Limita el acceso a tu perfil con un PIN<br>de 4 dígitos.                           | ><br> |
|                                                                                                    |       |

3 Aparece una ventana emergente donde escribir un número PIN de 4 dígitos. Una vez escrito, haz clic en el botón "Guardar".

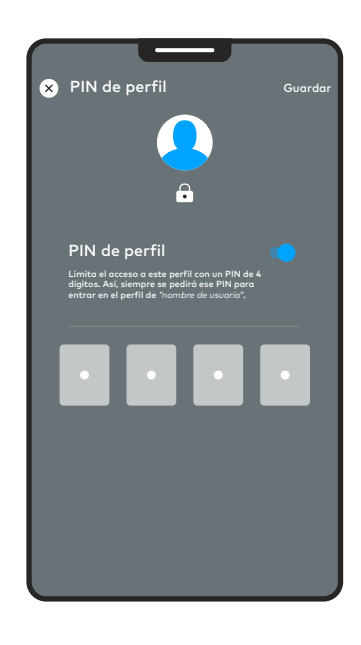

4 Crea un perfil para tus hijos e hijas: haz clic en el botón "Lápiz" y ve al apartado "Control Parental"; selecciona la opción "Selección de contenido".

| Editar perfil Listo                                                                                             |
|----------------------------------------------------------------------------------------------------|
| Idioma<br>Español                                                                                               |
| CONTROLES PARENTALES                                                                                            |
| Modo Júnior 📃                                                                                                   |
| Un perfil con contenido y funciones a medida, y una<br>interfaz de usuario simplificada. <u>Más información</u> |
| Salida protegida 📃 🌖                                                                                            |
| –<br>Para salir del Modo Júnior, es necesario contestar a<br>una pregunta muy sencilla.                         |
| Calificación por odados                                                                                         |
| Están disponibles los títulos con la calificación 18+<br>e inferiores.                                          |
| PIN de perfil Desactivado 🚿                                                                                     |
| Limita el acceso a tu perfil con un PIN<br>de 4 dígitos.                                                        |
|                                                                                                    |

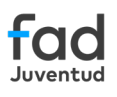

5 En la ventana emergente, escribe la contraseña de tu cuenta. Haz clic en el botón "Continuar".

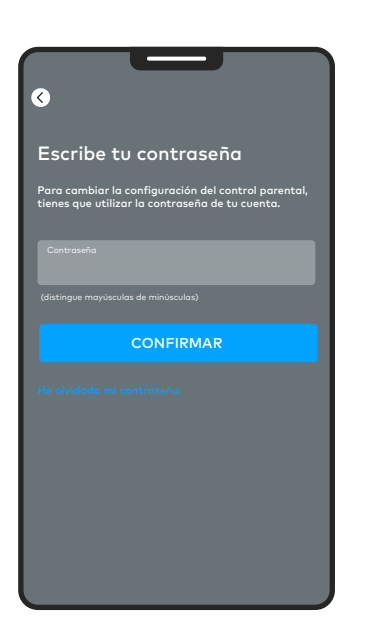

6 Activa la calificación de contenido seleccionando la franja de edad y haz clic en el botón **"Guardar"**.

| ⊗                        |                                                         |
|--------------------------|---------------------------------------------------------|
| Califi                   | icación por edades                                      |
| El usuario<br>18+ e infe | o puede ver los títulos con la calificación<br>rriores. |
|                          | 0+                                                      |
| ΙΥ                       |                                                         |
|                          | 6+                                                      |
| ΙΥ                       |                                                         |
|                          | 9+                                                      |
| Υ                        |                                                         |
|                          |                                                         |
| Υ                        |                                                         |
|                          | 14+                                                     |
| Υ                        |                                                         |
| L d                      | 16+                                                     |
| Ϋ́                       |                                                         |
| L d                      | 18+                                                     |
|                          | Títulos con la calificación 18+ e inferiores.           |

7 Una vez configurados los perfiles, tus hijos e hijas no podrán acceder a un perfil que no sea el suyo. Al navegar o buscar en Disney+, solo se mostrarán las series y películas con la calificación de edad que previamente seleccionaste en su perfil.